## Manage WIIIP Licenses Riverside Score™ Quick Guide

For organizations that have purchased *WJ IV Interpretation and Instructional Interventions Program (WIIIP™)*, account holders and administrators can assign licenses to the number of administrators and examiners allowed by the tier purchase. Account holders control licenses for administrators and examiners; administrators control licenses for examiners only.

**Note:** You can use this procedure to add a new examiner to your system. To do this, instead of searching for and editing an existing user, add a new examiner, enter all required (\*) field information, and perform steps 5 - 7 of this procedure.

## To assign or change *WIIIP* permissions for a user:

1 Sign in to https://www.riversidescore.com using your username and password. The *Riverside Score* Dashboard appears.

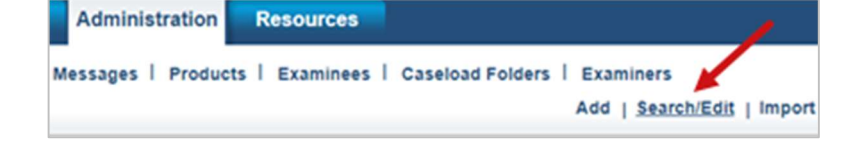

- 2 In the header, move the pointer over the Administration tab, select Examiners and click Search/Edit. The Search Examiner page appears
- 3 Enter parameters to find the user whose *WIIP* permissions you want to change and click **Search**.
- Click the Edit icon for the user in the Examiner Activities column. The Edit Examiner Information page opens with the user's information. At the bottom of the left column, a WIIIP Permission field appears.
- 5 Apply WIIIP permissions, as appropriate. If rights were never assigned for the user, **Select WIIIP Permission** appears in the field indicating that the user does not have WIIIP rights.
  - Yes: Select to apply WIIIP permissions
  - No: Select to remove WIIIP permissions.

Click **Save**. A confirmation message appears.

Click OK to confirm the WIIIP permission changes.

**Note:** If you added *WIIIP* rights (**Yes**), the user can use *WIIIP* checklists and the Comprehensive report. If you revoked a user's rights (**Yes** to **No**), the user can no longer administer and draw from *WIIIP* resources.

| Search Exar      | niner       |          |                 |                  |  |
|------------------|-------------|----------|-----------------|------------------|--|
| First Name       | e Last Name |          | Email Address   |                  |  |
| Inactive Examine | rs          |          | Ex              | port Search      |  |
| 13 Matches found |             |          |                 |                  |  |
| Last Name        | First Name  | Role     | WIIP Permission | Examiner Actions |  |
| Adams            | Tom         | Examiner | Yes             | 2                |  |
| Bentkowski       | James       | Examiner | Yes             | e                |  |
| Jackson          | Thomas      | Examiner | No              | e                |  |
| Jenkins          | 84          | Examiner | Yes             | e                |  |
| Miller           | George      | Examiner | No              | e                |  |

| Email •                 | Status •         |
|-------------------------|------------------|
| Hensonsf@county14.edu   | Active           |
| Role •                  | Username •       |
| Examiner 🔽              | Sally.Henson5334 |
| Sharing Permission •    |                  |
| Yes 💌                   | Ĵ.               |
| WIIIP Permission        |                  |
| No 🖂                    |                  |
| Select WIIIP Permission | ſ                |
| Yes                     |                  |
| No                      | Cancel Save      |

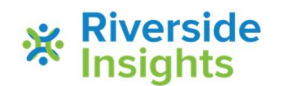

7

## Manage WIIIP Licenses Riverside Score™ Quick Guide

## To view *WIIIP* license availability and current distribution to users:

Sign in to https://www.riversidescore.com using your username and password. The *Riverside Score* Dashboard appears.

| Reports        | Administration                | Resources                       | 1                |           |
|----------------|-------------------------------|---------------------------------|------------------|-----------|
| Account Holder | Messages   Product<br>License | ts   Examineer  <br>Information | Caseload Folders | Examiners |

- In the header, move the pointer over the Administration tab, select Products and click License Information. The License Information page appears.
- 3 Click the **WIIIP** tab. Information for *WIIIP* **License Type** (tier, including the number of licenses permitted in the tier), **License Length** (duration), and **License start date** appear.

Note: The end date appears in red text after the License start date field.

A Click the **Details** link to see which users are assigned *WIIIP* licenses at the bottom of the page.

Usernames, roles, and the dates and times the users were granted permissions appear in a table. To close the table, click the  $\mathbf{x}$  in the top-right corner of the table.

| WJIV                                                    | WMLS-R                   | WIIP                                                                                                    | ECAD                                                   | Bateria IV              |   |
|---------------------------------------------------------|--------------------------|----------------------------------------------------------------------------------------------------|--------------------------------------------------------|-------------------------|---|
| Manage WIIIP License<br>Organization Name: Stephen Pike |                          | The number of users in your organization must not exceed the License Type Tier size<br>that you purchased (shown below). If the number of users exceeds the Tier size at an<br>time after purchase, you agree that you will be upgraded to a higher Tier level and bil<br>for the difference in price. |                                                        |                         |   |
|                                                         |                          |                                                                                                    |                                                        |                         |   |
| Licent                                                  | зе Туре                  | er I (2-5)                                                                                                    | Details                                                | -                       |   |
| Licens                                                  | se Length                | l'ear                                                                                                    |                                                        |                         |   |
| Licens                                                  | se start date 12/13/2018 |                                                                                                    | The license period will end on 12/12/2019              |                         |   |
| License                                                 | e Renewal                |                                                                                                    |                                                        |                         |   |
| Licent                                                  | se Туре                  |                                                                                                    | )                                                      |                         |   |
| Licens                                                  | se Length                |                                                                                                    |                                                        |                         |   |
| Licens                                                  | se start date            |                                                                                                    | )                                                      |                         |   |
|                                                         |                          |                                                                                                    |                                                        |                         |   |
|                                                         | Frankas Nama a           | Delese                                                                                                    | 1                                                      |                         | 3 |
| Adams To                                                | C.Karminier Name V       | Examinar                                                                                                    | Parmission granted on 120                              | 17/2018 at 11:57 AM EST | - |
| Bentkows                                                | ki James                 | Examiner                                                                                                    | Permission granted on 12/                              | 4/2019 at 3:08 PM EST   | 1 |
| Jankins R                                               | 21                       | Examiner                                                                                                    | Permission granted on 01/                              | 3/2019 at 3:14 PM EST   | 1 |
|                                                         |                          | Louis and the second                                                                                                    | Comparen granted on 620                                | 120048 -+ C-C2 044 CCT  | 1 |
| Pike, Ster                                              | hen                      | Account Holder                                                                                                    | Permission granted on 12/                              | 3/2010 # 5.57 PM EST    |   |
| Pike, Step<br>Roezier, R                                | hen<br>landv             | Examiner                                                                                                    | Permission granted on 12/<br>Permission granted on 018 | 9/2019 at 4:05 PM EST   | 1 |

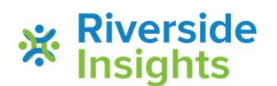

Riverside Insights<sup>™</sup> is a trademark of Riverside Assessments, LLC. © Riverside Assessments, LLC. All rights reserved.